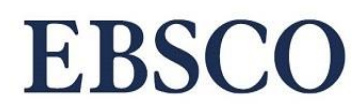

#### Platforma EBSCOhost Przewodnik użytkownika

Platforma EBSCOhost umożliwia wyszukiwanie w bogatych naukowych elektronicznych bazach EBSCO. Zapewnia wyszukiwanie w jednej lub kilku bazach jednocześnie. Po zalogowaniu, zaznacz bazy danych, które chcesz przeszukać.

| Nowe wysz | zukiwanie                                                   | Tematy •                                                                                             | Publikacje 🔹                                                                                                    | Informacje o firmie/orgar                                                                               | izacji Obrazy •                                                       | Więcej -                                                         | Zaloguj się                                             | i Folder                                         | Preferencje                                            | Języki 🔹                                           | Pomoc                   | Zamknij |
|-----------|-------------------------------------------------------------|----------------------------------------------------------------------------------------------------|----------------------------------------------------------------------------------------------------|----------------------------------------------------------------------------------------------------|-----------------------------------------------------------------------|------------------------------------------------------------------|---------------------------------------------------------|--------------------------------------------------|--------------------------------------------------------|----------------------------------------------------|-------------------------|---------|
| EBSCOho   | Aby pro-<br>zaznac                                          | <b>erz bazy da</b><br>zeszukać poje<br>sz pola wyboru                                                | nych Wybier<br>dynczą bazę dany<br>i obok żądanych n                                                               | z inny serwis EBSCO<br>rch, kliknij nazwę bazy na po<br>azw baz danych, a następnie                     | niższej liście. Aby pr.<br>⊨kliknij przycisk <i>Kon</i>               | zeszukać wiele ba.<br>tynuacja.                                  | Ζ,                                                      |                                                  |                                                        |                                                    |                         |         |
|           | <b>Kontynu</b><br>Wybierz / a                               | acja<br>anuluj wybór w                                                                               | vszystkich                                                                                                    |                                                                                                    |                                                                       |                                                                  |                                                         |                                                  |                                                        |                                                    |                         |         |
|           | Academi<br>Baza Aca<br>indeksach<br>dziedzinie<br>perspekty | c Search Ulti<br>ademic Search<br>n cytowań. Poi<br>a, począwszy c<br>wwy feministyc<br>rtułów ≧ Wię | mate<br>Ultimate oferuje s<br>lączenie czasopisr<br>od astronomii, antr<br>znej, zoologii i wie<br>ącej informacji | studentom niespotykany dotą<br>m akademickich, magazynów<br>ropologii, biomedycyny, inżyr<br>lu innych. | d zbiór recenzowany<br>, periodyków, raport<br>ierii, zdrowia, prawa  | rch naukowo, pełn<br>ów, książek i nagra<br>i alfabetyzacji, a s | otekstowych cza<br>ni wideo zaspoka<br>kłończywszy na r | sopism, w tym<br>aja potrzeby n<br>natematyce, f | u wielu indeksow<br>aukowców prakt<br>armakologii, ana | anych w wiod:<br>ycznie w każd<br>liizie rzeczywi: | ących<br>ej<br>stości z |         |
|           | Agricola<br>Ta baza d<br>AGRICOL<br>patentów,               | Janych zawier<br>LA, której zakr<br>, oprogramowa                                                    | a rekordy bibliogra<br>es chronologiczny<br>ania, materiałów a                                                     | ficzne pochodzące z bibliote<br>sięga roku 1970, zawiera po<br>udiowizualnych oraz raportów             | ti National Agricultur<br>nad 4,8 mln cytowar<br>v technicznych zwią: | al Library należąc<br>ń. Cytowania poch<br>zanych z rolnictwe    | ej do Ministerstw.<br>odzą z artykułów<br>m.            | a Rolnictwa U<br>z czasopism,                    | SA (Department<br>monografii, prae                     | of Agriculture<br>c naukowych,                     | ). Baza                 |         |
|           | 😭 Więcej                                                    | informacji                                                                                           | and, matorialon a                                                                                                  |                                                                                                    | r toon not ny on t inq                                                |                                                                  |                                                         |                                                  |                                                        |                                                    |                         |         |

Możesz również zmienić te ustawienia później, klikając **Wybierz bazy danych** na ekranie wyszukiwania.

| Wyszukiwanie: Academic Search Ultimate, <u>Pokaż wszystkie</u> Wybierz bazy |                         |                                  |                 |                     |   |  |  |  |  |
|-----------------------------------------------------------------------------|-------------------------|----------------------------------|-----------------|---------------------|---|--|--|--|--|
| Wprowadź dowolr                                                             | ne słowo                |                                  | ×               | Szukaj              | ? |  |  |  |  |
| <u>Opcje wyszukiwania</u>                                                   | Wyszukiwanie podstawowe | <u>Wyszukiwanie zaawansowane</u> | <u>Historia</u> | <u>a wyszukiwań</u> |   |  |  |  |  |

Wyszukiwanie na platformie można przeprowadzić wykorzystując ekran podstawowy lub zaawansowany. W celu rozpoczęcia wyszukiwania wpisz w oknie wyszukiwawczym dowolne słowo (np. economics) lub frazę (np. fake news). Następnie kliknij przycisk **Szukaj**.

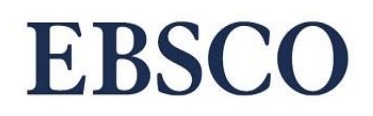

| Wyszukiwanie: <b>Acaden</b><br>danych | nic Search Ultimate, Pokaż wszystkie Wybierz bazy        |         |                     |   |
|---------------------------------------|----------------------------------------------------------|---------|---------------------|---|
| Wprowadź dowol                        | ne słowo                                                 | ×       | Szukaj              | ? |
| <u>Opcje wyszukiwania</u> )           | Wyszukiwanie podstawowe <u>Wyszukiwanie zaawansowane</u> | Histori | <u>a wyszukiwań</u> | _ |
|                                       |                                                          |         |                     |   |

Wyszukiwanie podstawowe umożliwia wyszukiwanie we wszystkich polach opisu. Ekran wyszukiwania zaawansowanego pozwala na tworzenie bardziej rozbudowanych strategii, wykorzystując operatory logiczne Boolean (AND, OR, NOT) oraz kody pól, które pozwalają precyzyjnie wyszukiwać na przykład wg autora, tytułu artykułu, tytułu publikacji.

Możesz rozwinąć dodatkowe **Opcje wyszukiwania**, aby doprecyzować lub rozszerzyć swoje wyszukiwanie.

| Wprowadź dowolne słowo                                                            |                             | 🗵 Szukaj 🕐           |                |  |  |  |
|-----------------------------------------------------------------------------------|-----------------------------|----------------------|----------------|--|--|--|
| <u>Opcje wyszukiwania</u> Wyszukiwanie podstawowe                                 | • Wyszukiwanie zaawansowane | <u>Historia wysz</u> | <u>zukiwań</u> |  |  |  |
| e wyszukiwania                                                                    |                             |                      |                |  |  |  |
| yby i rozszerzenia wyszukiwania                                                   |                             |                      | Ustaw ponownie |  |  |  |
| yby i rozszerzenia wyszukiwania<br>Tryby wyszukiwania ?<br>Wartość logiczna/fraza | Zastosuj powiązane słowa    |                      | Ustaw ponownie |  |  |  |

Użyj innego **trybu wyszukiwania**, pamiętając, że "Wartość logiczna/fraza" daje nam lepszą precyzję wyszukiwania, "Znajdź wszystkie moje szukane terminy" pozwala znaleźć większą liczbę wyników przy utrzymaniu mniejszej precyzji wyświetlonych rezultatów, "Znajdź dowolne spośród moich terminów" wyświetli nam najwięcej wyników. Możesz również zastosować "Wyszukiwanie SmartText" szukając większych fragmentów w pełnym tekście.

Dostosuj dodatkowe opcje rozszerzające wyszukiwanie, takie jak "Zastosuj powiązane słowa", które umożliwia wyszukiwanie prostych synonimów i liczby mnogiej lub "Stosowanie równoważnych tematów", które pozwala wyszukiwać wg powiązań różnych form tematu pochodzących z licznych tezaurusów. "Przeszukuj również pełny tekst artykułów", aby uzyskać więcej wyników.

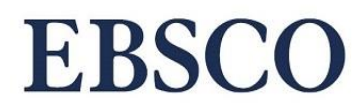

#### Platforma EBSCOhost Przewodnik użytkownika

Korzystając z ekranu zaawansowanego, wybierz operator logiczny (AND, OR, NOT) w celu połączenia dwóch lub więcej pozycji w poszczególnych polach do wyszukiwania. Użyj AND, jeśli chcesz wyszukać wszystkie wpisane terminy. Użyj OR, jeśli chcesz otrzymać wyniki dla co najmniej jednego terminu. Zastosuj NOT, aby wykluczyć z wyszukiwania termin występujący po operatorze. Wybierz odpowiedni kod pola, aby precyzyjnie wyszukiwać wg autora, tytułu artykułu, tytułu publikacji itp.

| Nowe wyszukiw | /anie Tematy ∗ Pul     | blikacje • Informacje o firmie/organizac                      | ji Obrazy ∗ Więcej ∗                                                                     |     | Zaloguj się      | i Folder | Preferencje | Języki 🔹  | Pomoc | Zamknij |
|---------------|------------------------|---------------------------------------------------------------|------------------------------------------------------------------------------------------|-----|------------------|----------|-------------|-----------|-------|---------|
| EBSCOhost     | Wyszukiwanie: Academic | Search Ultimate, <u>Pokaż wszystkie</u>   <u>Wybie</u>        | rz bazy danych<br>Wybierz pole (opcjonalnie)                                             | ) - | Szukaj           |          |             |           |       |         |
|               | AND<br>OR<br>NOT       | <ol> <li>Wyszukiwanie zaawansowane <u>Historia</u></li> </ol> | Wybierz pole (opcjonalnie)<br>TX Cały tekst<br>AU Autor<br>TI Tytuł<br>SU Pojęcia tematu | )•  | <u>Wyczyść</u> ? |          |             |           |       |         |
| Opcje w       | <i>r</i> yszukiwania   |                                                               | IB ISBN                                                                                  |     |                  |          |             | Ustaw pon | ownie |         |

Po przeprowadzeniu wyszukiwania pojawi się nowe okno z rozbudowanym interfejsem, złożonym z trzech kolumn. W części środkowej znajduje się lista wyników. Po lewej stronie widoczna jest kolumna z ogranicznikami, umożliwiającymi zawężenie wyników wyszukiwania. Po prawej stronie znajduje się kolumna z dodatkowymi funkcjonalnościami, w tym podgląd obrazów powiązanych z wyszukiwaniem.

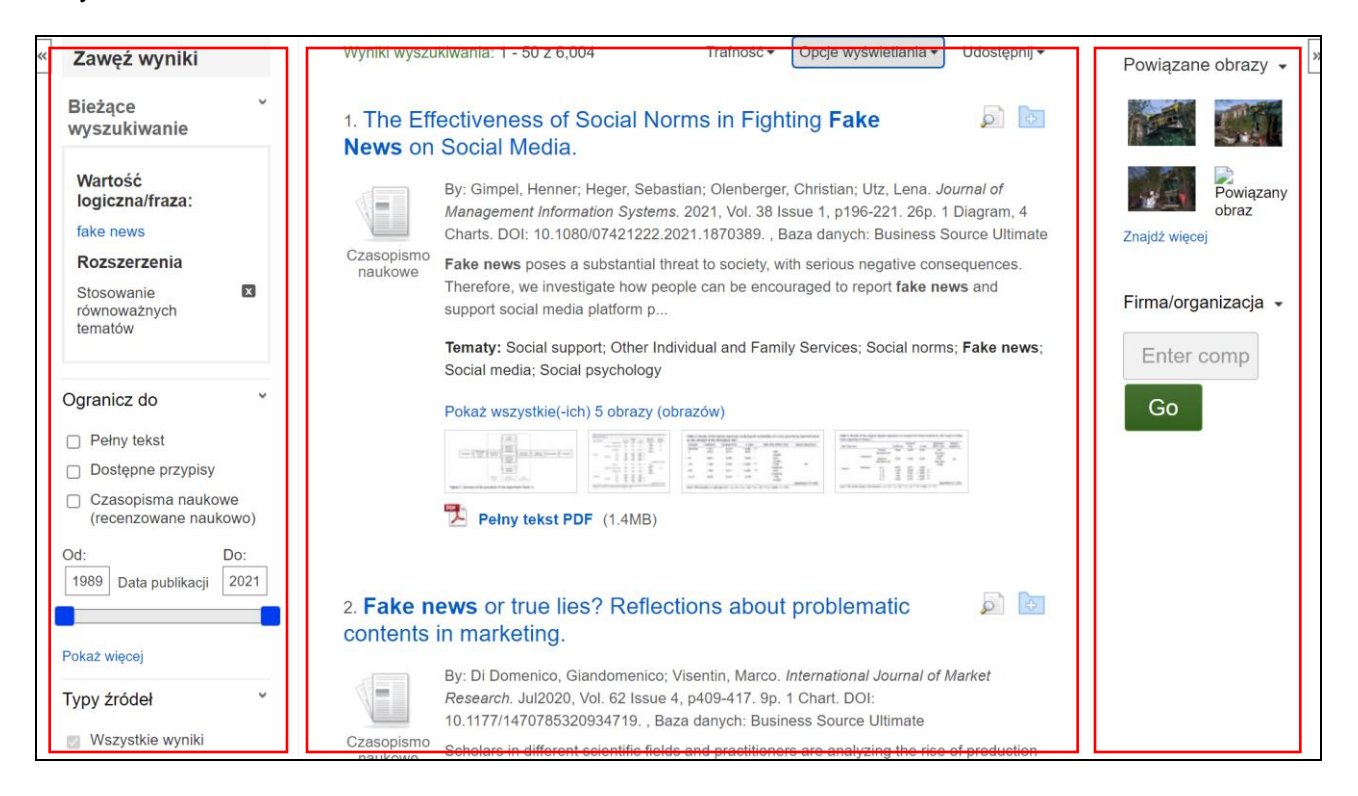

# **EBSCO**

### Platforma EBSCOhost Przewodnik użytkownika

Wyniki wyszukiwań są domyślnie wyświetlane według **Trafności**. Metodę sortowania wyników można zmienić korzystając z rozwijanej listy.

|                                     | Wyszukiwanie: Ac | /szukiwanie: Academic Search Ultimate, Pokaż wszystkie Wybierz bazy danych                                                               |                                                                                                    |                    |  |  |  |  |  |  |
|-------------------------------------|------------------|----------------------------------------------------------------------------------------------------|----------------------------------------------------------------------------------------------------|--------------------|--|--|--|--|--|--|
| EBSCOhost                           | fake news        |                                                                                                    | Szukaj 🕐                                                                                                    |                    |  |  |  |  |  |  |
|                                     | Wyszukiwanie pod | stawowe Wyszukiwanie zaawansowane. Historia wyszukiwań                                                                                   | <b>&gt;</b>                                                                                                    |                    |  |  |  |  |  |  |
| Zawęź wy                            | yniki            | Wyniki wyszukiwania: 1 - 50 z 17,903                                                                                                    | Trafność ▼ Opcje wyświetlania ▼ Udostępnij ▼                                                                                                    | Powiązane obrazy 👻 |  |  |  |  |  |  |
| Bieżące<br>wyszukiwa                | v                | 1. The Effectiveness of Social Norms in Media                                                                                            | Data – najnowsze<br>Data – najstarsze <b>ws</b> on Social 💿                                                                                                    |                    |  |  |  |  |  |  |
| Wartość<br>logiczna/fr<br>fake news | raza:            | By: Gimpel, Henner; Heger, Sebastian; Ole<br>Systems. 2021, Vol. 38 Issue 1, p196-221.<br>substantial threat to society with serious per | Trafność<br>a. Journal of Management Information<br>26p. 1 Diagram, 4 Charts. Abstract: Fake news poses a<br>spative consequences. Therefore, we investigate how people can | Znajdź wiecej      |  |  |  |  |  |  |

Aby dopracować uzyskane wyniki, możesz wybrać opcje dostępne w panelu po lewej stronie lub zmodyfikować parametry dostępne w sekcji **Bieżące wyszukiwanie**. Pozwalają one na zawężenie i rozszerzenie rezultatów wyszukiwań według różnych kryteriów, np.:

- Pełny tekst dostępność zasobu w formie elektronicznej
- Recenzowane naukowo ograniczenie do artykułów recenzowanych naukowo
- ograniczenie daty publikacji korygowany przy użyciu opcji suwaka daty publikacji.

Możesz również rozwinąć więcej dostępnych opcji klikając Pokaż więcej.

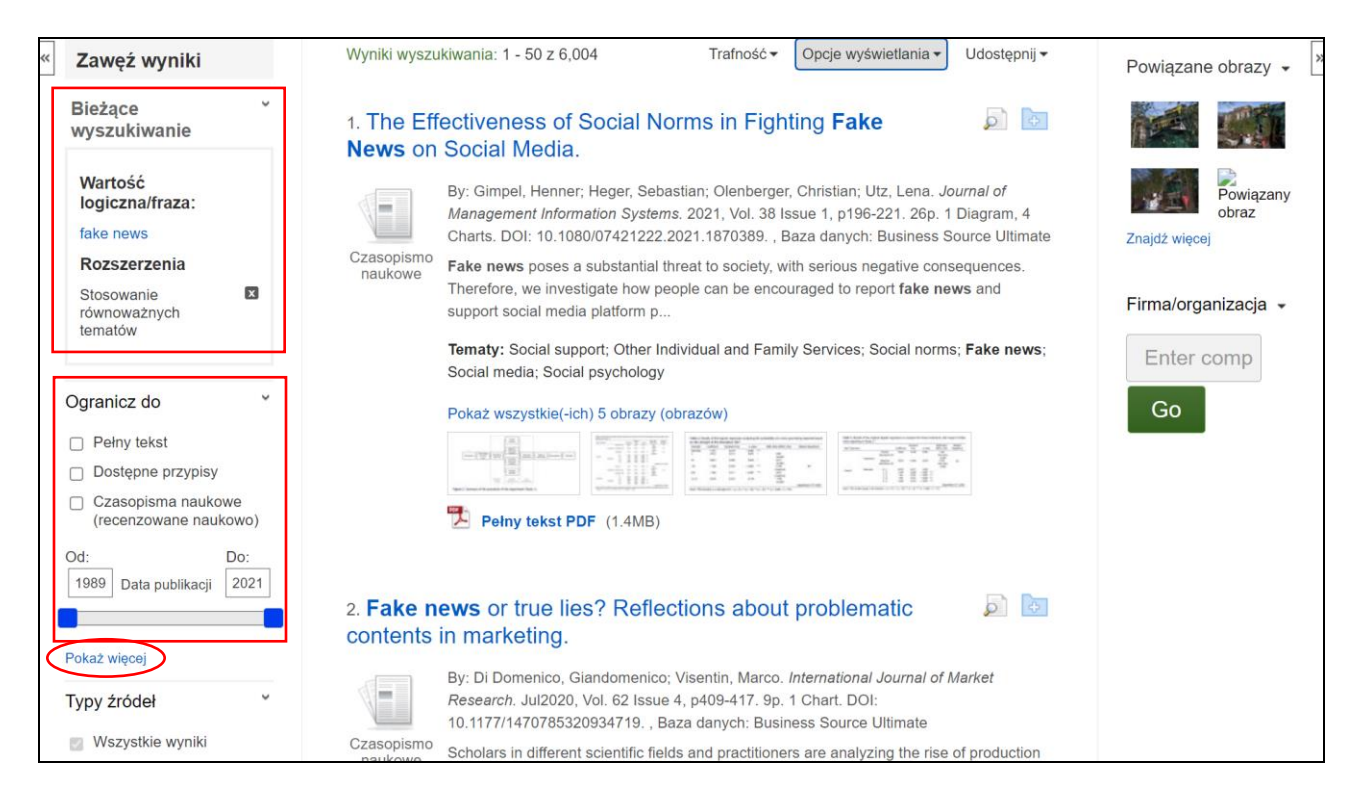

# **EBSCO**

### Platforma EBSCOhost Przewodnik użytkownika

Dodatkowe opcje zawężenia wyników dostępne są w dolnej części kolumny po lewej stronie, w tym **Typy źródeł**, **Wydawca**, **Publikacja**, **Temat**, **Publikacja**, **Język**.

| <b>T</b>                                 |            |                                                                                                    |
|------------------------------------------|------------|----------------------------------------------------------------------------------------------------|
| Typy zrodeł                              | •          | Research, Jul2020, Vol. 62 Issue 4, p409-417, 9p. 1 Chart, DOI:                                                                                                    |
| Wszystkie wyniki                         | Czasonismo | 10.11771470703320934719., Baza danyen. Business Source Olumate                                                                                                    |
|                                          | naukowe    | Scholars in different scientific fields and practitioners are analyzing the rise of production                                                                                                    |
|                                          |            | and diffusion of <b>fake news</b> and problematic information that is rapidly contaminating the                                                                                                    |
| 📋 Czasopisma (1,734)                     |            | digital wor                                                                                                    |
| Czasopisma naukowe (1,734)               |            | Tematy: Content marketing; Consumer behavior; Fake news; Consumer behavior<br>research: Research ethics                                                                                                    |
| Wiadomości (1,245)                       |            |                                                                                                    |
| Publikacie branżowe (61                  | 5)         |                                                                                                    |
| () · · · · · · · · · · · · · · · · · · · | -,         |                                                                                                    |
| Pokaż więcej                             |            | The Second Second Secon |
| Temat: Hasło tezaurusa                   | >          |                                                                                                    |
|                                          | _          | 🧧 Pełny tekst HTML 🛛 🎦 Pełny tekst PDF (455KB)                                                                                                    |
| Temat                                    | >          |                                                                                                    |
| Publikacja                               | > The im   | nnaat of fake nawe on ite energes's brand trust                                                                                                    |
| Mudawaa                                  | 3. THE III | ipact of lake news of its sponsor's brand trust. 🛛 🗾 🔤                                                                                                    |
| vvydawca                                 |            | By: Chan-Olmsted, Sylvia M.; Qin, Yufan Sunny. Journal of Brand Strategy. Spring2021,                                                                                                    |
| Firma/organizacja                        | >          | Vol. 9 Issue 4, p446-465. 20p. , Baza danych: Business Source Ultimate                                                                                                    |
| lozyk                                    | Czasonismo | This study examined how fake news sponsored by brands influences consumers' brand                                                                                                    |
| ЈҾ҄ҲӱҞ                                   | naukowe    | trust. Specifically, it explored the effects of <b>fake news</b> on brand trust and the factors (eg                                                                                                    |
| Geografia                                | >          | product involvement,                                                                                                    |
| NAICS/branża                             | >          | Tematy: Brand loyalty; Fake news; News consumption                                                                                                    |
|                                          | _          |                                                                                                    |
| <u>Baza danych</u>                       | >          | Perny tekst PDF (3.2MB)                                                                                                    |
|                                          |            |                                                                                                    |

Jeżeli Twoja biblioteka posiada dostęp do elektronicznej wersji pełnego tekstu danego zasobu, pod opisem na liście wyników zostanie wyświetlony odpowiedni odnośnik. Kliknięcie linku spowoduje otwarcie pełnego tekstu na platformie EBSCOhost.

| 1. <b>Fake n</b><br>marketing | ews or true lies? Reflections about problematic contents in 🧔 📴                                                                                                    |
|-------------------------------|----------------------------------------------------------------------------------------------------|
|                               | By: Di Domenico, Giandomenico; Visentin, Marco. <i>International Journal of Market Research.</i> Jul2020, Vol. 62<br>Issue 4, p409-417. 9p. 1 Chart. DOI: 10.1177/1470785320934719. , Baza danych: Business Source Ultimate |
| Czasopismo                    | Tematy: Content marketing; Consumer behavior; Fake news; Consumer behavior research; Research ethics                                                                                                    |
| naukowe                       | Pełny tekst HTML Pełny tekst PDF (455KB)                                                                                                    |

Przy opisach widocznych na liście wyników znajdują się podstawowe informacje dotyczące wyszukanych pozycji. Tytuł każdej pozycji jest jednocześnie linkiem do strony z jej szczegółowym opisem. Przy każdym opisie na liście wyników wyszukiwania znajduje się zestaw ikon funkcyjnych, umożliwiających wyświetlenie dodatkowych informacji z opisu oraz zapisanie rekordu w podręcznym folderze.

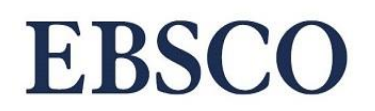

### Platforma EBSCOhost Przewodnik użytkownika

| 7. SAYS V<br>ON <b>FAKE</b> | NHO? THE EFFECTS OF PRESENTATION FORMAT AND SOURCE RATING 🥏 📴 🗄 🖬 ENEWS IN SOCIAL MEDIA.                                                                                                    |  |  |  |  |  |  |  |
|-----------------------------|----------------------------------------------------------------------------------------------------|--|--|--|--|--|--|--|
|                             | By: Kim, Antino; Dennis, Alan R. <i>MIS Quarterly</i> . Sep2019, Vol. 43 Issue 3, p1025-1039. 15p. 3 Color Photographs, 1 Diagram, 6<br>Charts. DOI: 10.25300/MISQ/2019/15188. , Baza danych: Business Source Ultimate                                                                                                    |  |  |  |  |  |  |  |
| Czasopismo                  | ematy: Credibility of the press; Fake news; Social media; Truthfulness & falsehood; Facebook (Web resource)                                                                                                    |  |  |  |  |  |  |  |
| naukowe                     | Pełny tekst PDF (3.4MB)                                                                                                    |  |  |  |  |  |  |  |
| 8. Trust a<br>relationsh    | nd <b>fake news</b> : Exploratory analysis of the impact of <b>news</b> literacy on the private the private state of the impact of <b>news</b> literacy on the private state of the impact of <b>news</b> literacy on the private state of the impact of <b>news</b> literacy on the private state of the impact of <b>news</b> literacy on the private state of the impact of <b>news</b> literacy on the private state of the impact of <b>news</b> literacy on the private state of the impact of <b>news</b> literacy on the private state of the impact of <b>news</b> literacy on the private state of the impact of <b>news</b> literacy on the private state of the impact of <b>news</b> literacy on the private state of the impact of <b>news</b> literacy on the private state of the impact of <b>news</b> literacy on the private state of the impact of <b>news</b> literacy on the private state state of the impact of <b>news</b> literacy on the private state state |  |  |  |  |  |  |  |
|                             |                                                                                                    |  |  |  |  |  |  |  |
|                             | By: Paisana, Miguel; Pinto-Martinho, Ana; Cardoso, Gustavo. Communication & Society. 2020, Vol. 33 Issue 2, p105-117. 13p. 5<br>Graphs. DOI: 10.15581/003.33.2.105-117. , Baza danych: Academic Search Ultimate                                                                                                    |  |  |  |  |  |  |  |
| Czasopismo<br>naukowe       | By: Paisana, Miguel; Pinto-Martinho, Ana; Cardoso, Gustavo. <i>Communication &amp; Society.</i> 2020, Vol. 33 Issue 2, p105-117. 13p. 5<br>Graphs. DOI: 10.15581/003.33.2.105-117. , Baza danych: Academic Search Ultimate<br>Tematy: FAKE news; LITERACY; TELECOMMUNICATION systems; TRUST; MASS media; PORTUGAL; Satellite<br>Telecommunications                                                                                                    |  |  |  |  |  |  |  |

Link do folderu znajduje się na pasku menu u góry ekranu i umożliwia zarządzanie listą zapisanych pozycji oraz ich drukowanie, udostępnianie i eksport danych do programów bibliograficznych, tj. Mendeley, EndNote czy Zotero.

| Nowe wyszukiwanie | Tematy • | Publikacje •        | Informacje o firmie/organizacji | Obrazy 🔹             | Więcej 🔹         | Zaloguj się   | 🧀 Folder      | Preferencje | Języki 🔹 | Pomoc | Zamknij |
|-------------------|----------|---------------------|---------------------------------|----------------------|------------------|---------------|---------------|-------------|----------|-------|---------|
|                   |          |                     |                                 |                      | /                |               |               |             |          |       |         |
|                   |          |                     |                                 |                      |                  |               |               |             |          |       |         |
|                   |          |                     |                                 | 1                    |                  |               |               |             |          |       |         |
|                   |          |                     |                                 | EBSCO                | host             |               |               |             |          |       |         |
|                   |          | Wyszukiwa<br>danych | anie: Academic Search Ultimate, | <u>Pokaż wszystk</u> | ie Wybierz bazy  |               |               |             |          |       |         |
|                   |          | Wprov               | vadź dowolne słowo              |                      |                  | ×             | Szuka         | aj 🕐        |          |       |         |
|                   |          | <u>Opcje wys</u>    | zukiwania > Wyszukiwanie pods   | tawowe <u>Wysz</u>   | tukiwanie zaawan | sowane Histor | ria wyszukiwa | Ó           |          |       |         |

**Uwaga:** zawartość folderu jest dostępna tylko na czas danej sesji wyszukiwawczej i po zamknięciu przeglądarki zostanie utracona. Aby zachować zawartość folderu na stałe, skorzystaj z funkcji **Zaloguj się** dostępnej na pasku menu (wymagane jest utworzenie bezpłatnego konta osobistego Moje EBSCOhost lub skorzystanie z istniejącego konta Google).

Po kliknięciu wybranej pozycji na liście wyników można skorzystać z opcji dostępnych dla poszczególnych rezultatów, takich jak **Cytuj** (dla wyświetlenia gotowej bibliografii w popularnych formatach), **Eksportuj** (dla przesłania danych do programów bibliograficznych), wyślij **E-mail**, zapisz plik do **Google Drive**, **Utwórz uwagę** (aby napisać krótką notatkę, która zostanie zapisana w osobistym folderze) i innych. Należy kliknąć na odpowiednią ikonę i postępować według wskazówek na ekranie.

Uwaga: opcja odsłuchania i tłumaczenia tekstu jest dostępna tylko dla wyników w formacie HTML.

## **EBSCO**

### Platforma EBSCOhost Przewodnik użytkownika

| Szczegółowy rekord     | Lista wyników Z                           | awęź wyszukiwanie 🔰 1 dla 840,653 🕨                                                                                                    | Narzędzia                       |
|------------------------|-------------------------------------------|----------------------------------------------------------------------------------------------------|---------------------------------|
| Pełny tekst HTML       | Fake nev                                  | vs or true lies? Reflections about problematic                                                                                                    | Coogle Drive                    |
| Pełny tekst PDF        | contents                                  | in marketing.                                                                                                    | Podaj do folderu                |
|                        | Autorzy:                                  | Di Domenico, Giandomenico <sup>1</sup> (AUTHOR)<br>Visentin, Marco <sup>2</sup> (AUTHOR)                                                                                                    | 🚔 Drukuj                        |
| za pomocą wyszukiwania | Źródło:                                   | International Journal of Market Research. Jul2020, Vol. 62 Issue 4, p409-417. 9p. 1 Chart.                                                                                                    | 🙀 E-mail                        |
| SmartText.             | Typ dokumentu:                            | Article                                                                                                    | 💾 Zapisz                        |
|                        | Pojęcia tematu:                           | *Content marketing<br>*Consumer behavior<br>Fake news<br>Consumer behavior research<br>Research ethics                                                                                                    | 🥃 Cytuj 🕞 Eksportuj             |
|                        | Słowa kluczowe<br>podane przez<br>autora: | fake news<br>hoaxes<br>literature review<br>marketing<br>problematic information<br>social media                                                                                                    | Utwórz<br>uwagę<br>& Stały link |
|                        | Abstrakt:                                 | Scholars in different scientific fields and practitioners are analyzing the rise of production and diffusion of <b>fake</b><br><b>news</b> and problematic information that is rapidly contaminating the digital world. Although problematic | 🍋 Przetłumacz                   |

W górnej części interfejsu wyszukiwania znajduje się pasek menu zawierający zestaw odnośników umożliwiających dostęp do przydatnych opcji. Po lewej stronie paska menu znajdują się linki do nowego wyszukiwania, słowników terminów kontrolowanych, wyszukiwarki epublikacji wg tytułów, wyszukiwarki obrazów. Po prawej stronie znajdują się przyciski funkcyjne, umożliwiające dostosowanie ustawień (przycisk Preferencje) oraz zmianę języka interfejsu.

| Nowe wyszukiwanie Tematy • | Publikacje 🔹     | Informacje o firmie/organizacji | Obrazy •          | Więcej 🔹       | Zaloguj się     | i Folder      | Preferencje | Języki • | Pomoc | Zamknij |
|----------------------------|------------------|---------------------------------|-------------------|----------------|-----------------|---------------|-------------|----------|-------|---------|
|                            |                  |                                 |                   |                |                 |               |             |          |       |         |
|                            |                  |                                 |                   |                |                 |               |             |          |       |         |
|                            |                  |                                 |                   |                |                 |               |             |          |       |         |
|                            |                  |                                 | EBSCC             | host           |                 |               |             |          |       |         |
|                            | Wyszukiw         | anie: Academic Search Ultimate, | Pokaż wszystk     | kie Wybierz ba | ZY              |               |             |          |       |         |
|                            | danych           |                                 |                   |                |                 |               | _           |          |       |         |
|                            | Wprov            | vadź dowolne słowo              |                   |                | ×               | Szuka         | aj 🕐        |          |       |         |
|                            | <u>Opcje wys</u> | zukiwania ► Wyszukiwanie pods   | tawowe <u>Wys</u> | zukiwanie zaaw | ansowane Histor | ria wyszukiwa | ń           |          |       |         |

| Maj 2021 r.              |                             |
|--------------------------|-----------------------------|
| Przewodnik przygotowała: | Urszula Nowicka             |
|                          | Customer Engagement Manager |
|                          | EBSCO                       |